# b

02/12/2025 Version 2.0

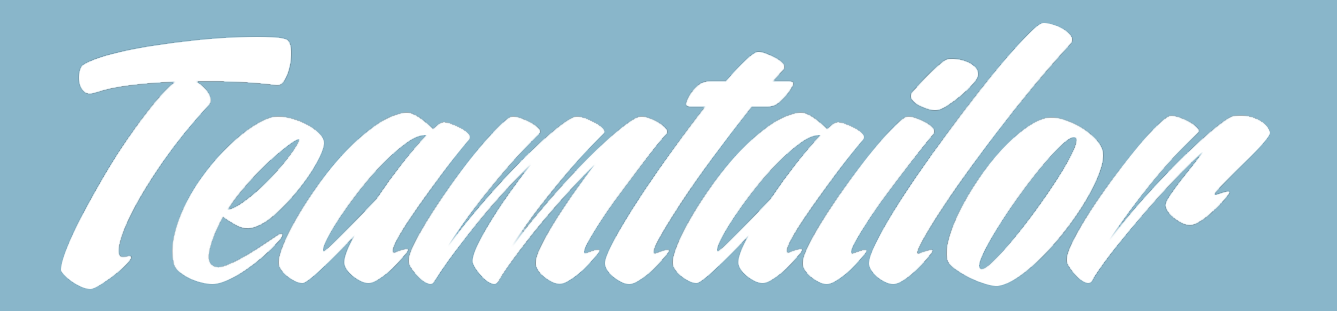

## **Bchex Support Document**

### **1. Introduction of Bchex**

We are an AI-enabled background screening company that delivers fast, accurate background checks with a conscience. Our screens are not just high-quality background screens, but we give every employer the ability to find out more truth about their future team members. At the intersection of Accuracy and Humanity is where you find the truth. We want to ensure every deserving candidate gets a chance at meaningful work and volunteer opportunities. This is us becoming part of the solution of a kinder and more productive world.

By bringing a sense of humanity to the screening experience, we keep people and their workplaces safe while creating opportunities for those who deserve it. This is hiring for humanity.

### What do we offer:

**Superior technology that ensures speed and accuracy**. Using AI-powered, next-gen tech creates client confidence. Knowing they're using the newest tech makes them understand they're getting the best results.

**Ease of use.** Our technological solutions make the process easy for both applicants and customers.

**Customer service**. Our service ratings are among the best across many industries. Clients know that they will get immediate and comprehensive customer service.

A unique, context-focused approach. Our context-based hiring allows customers to get a real picture of their candidates, ensuring that they hire the right person for the right job.

### 2. How to enable integration

If you are connected with Bchex then simply ask Bchex to set up a Merge integration and set up a linked account through merge to your Teamtailor account.

You will need to provide:

- Administrative email
- Teamtailor API key (settings >Integrations>API keys)
- Data processing region

If you need steps on how to access this information, please view the Account Information section below.

Additional Requirements:

• Applicant Express enabled for your account through Bchex

This is handled through Bchex. You can reach out to Client Services if you need this enabled or are unsure if it is active for your account.

If you aren't associated with Bchex, then simply connect with Bchex and provide the information as mentioned above. The contact details for Client Support are given below.

Email ID : <u>clientservices@bib.com</u> Phone : 704-439-3900

### 3. Details regarding the integration

There is some required/mandatory job information needed for the background check; please see the steps below to ensure your platform is set up to run Bchex background checks.

- Background Check stage
- Packages custom field

**Background Check stage creation:** 

Every job must have the Background Check stage to process. This should be added when creatin a new job post. You can also add it after creation if this step is missed.

### Job Creation:

During your process of creating a job you will see stages in the left sidebar. Select it and navigate to the Add stage section. Click select stage, if you already have the Background Check stage select it. If not then type 'Background Check' and hit ENTER.

| Candidates Content Analytics Promotions Employees |                                |
|---------------------------------------------------|--------------------------------|
| < Back to jobs                                    |                                |
| Job posting                                       | Job posting                    |
| Application                                       | Job ad title *                 |
| (III) Stages                                      |                                |
| ······································            | Job Description *              |
| (1) Interview scorecard                           |                                |
|                                                   |                                |
|                                                   |                                |
|                                                   |                                |
|                                                   |                                |
|                                                   | Direct (D                      |
|                                                   |                                |
|                                                   |                                |
|                                                   | Department Role                |
|                                                   | 🛇 📼 🛱 🌚 Save draft 🛛 Publish 💙 |
|                                                   |                                |
|                                                   |                                |
| = Offered                                         | Offer 🗘 🗄                      |
|                                                   |                                |
| + Stage actions                                   |                                |
|                                                   |                                |
|                                                   |                                |
| = Background Check                                | Screening 🗘 🗄                  |
|                                                   |                                |
| + Stage actions                                   |                                |
|                                                   |                                |
|                                                   |                                |
|                                                   | + Add stage                    |
|                                                   | , meringe                      |
|                                                   |                                |
|                                                   |                                |
| + Stage actions                                   |                                |
|                                                   |                                |
|                                                   |                                |
| lovioui                                           | ×                              |
| Add stage                                         |                                |
| L Stag                                            |                                |
| - Stag                                            |                                |
| Select stage                                      |                                |
| Background Check                                  |                                |
| ntervie                                           | \$                             |
| Soloct stere time                                 |                                |
| + Stag                                            |                                |
|                                                   | w Offer                        |
|                                                   |                                |
| Offered                                           |                                |
|                                                   |                                |
| + Stag                                            | Cancel Add stage               |
|                                                   |                                |
|                                                   |                                |
|                                                   |                                |
|                                                   |                                |

Select which stage type you want the stage to fall under and click Add stage. You will be able to drag the stage to any part of your hiring process that you would like it to be located.

Package:

Packages are used to determine which type of background check will be processed for each job posting. Even if you only have one package for your account it will need to be selected for the job posting. The package will be combined with your Bchex comp code to ensure which account it belongs to. If you need assistance with your package options or comp code please contact client services.

1. Login your Teamtailor account with admin credentials. URL is as usual: https://app.teamtailor.com/ Screenshot given below

| Sig                  | nın              |
|----------------------|------------------|
| Region               |                  |
| EU (Ireland)         | 0                |
| Email                |                  |
| adminemail@domain.co | om               |
| Password             |                  |
|                      |                  |
|                      |                  |
| Sig                  | n in             |
| Forgot password?     | Log in using SSO |

2. After logging in, you will find the dashboard screenshot given below.

| 7 Jobs Candidates Content Anal | lytics Promotions Employees                                    |             |                             |          |      |    | Q एः Ø                                    | 🕫 📼 ¢ 📑 ~ 📑 ~ |
|--------------------------------|----------------------------------------------------------------|-------------|-----------------------------|----------|------|----|-------------------------------------------|---------------|
|                                | Good morning, Sandbo                                           | oxes 🐣      |                             |          |      |    | ିକ୍ Widget library                        |               |
|                                | My jobs                                                        |             | My to-dos                   |          |      |    | Product updates                           |               |
|                                | TM AI/ML Engineer<br>Test Department 1                         | (3 overdue) | testing to do testing to do |          |      |    | your preference in your account settings. |               |
|                                | TM DevOps Engineer<br>The OP AF Department - Test Role         | (§ 20d      | or Gil Feig                 |          |      |    | Read all about it [2]                     | ļ             |
|                                | <sup>•</sup> J Joseph's Test Job                               | 29 unread   | View all                    | to-dos 🕕 |      |    |                                           |               |
|                                | Senior Software Engineer<br>The OP AF Department               | 39 unread   |                             |          |      |    |                                           |               |
|                                | AihrScreen- Java developer<br>The OP AF Department - Test Role | () 8mo      | Upcoming meeting            | 5        |      |    |                                           |               |
|                                | S Software Engineer I                                          | 2 unread    | February 2025               |          |      |    |                                           |               |
|                                | <sup>®</sup> T Test Public Job                                 |             |                             |          |      |    |                                           |               |
|                                |                                                                |             |                             |          |      |    |                                           |               |
|                                | Recent connects                                                |             |                             | 12 13    |      | 15 |                                           |               |
|                                |                                                                |             | 16 17 18                    | 19 20    | 21 2 | 22 |                                           |               |

3. At the top right corner find the Settings link under the dropdown. Please check the screenshot given below for reference.

| <b>7</b> Jobs Candidates Content Ana | alytics Promotions Employees                                                                                                    |                                  |                                                                                        | c                                                                                                    | २ म् ७                                                                                                    | 🕫 🗖 🏚 | <ul> <li>§ </li> </ul> |
|--------------------------------------|----------------------------------------------------------------------------------------------------|----------------------------------|----------------------------------------------------------------------------------------|----------------------------------------------------------------------------------------------------|----------------------------------------------------------------------------------------------------|-------|------------------------|
|                                      | Good morning, Sandbox                                                                                                    |                                  | 82 Widget library                                                                      |                                                                                                    | <ul> <li>Add-on features</li> <li>☆ Marketplace</li> <li>↔ View career site</li> <li>⊘ Settings</li> </ul> |       |                        |
|                                      | My jobs<br>*T TM AI/ML Engineer<br>Test Department 1<br>*T TM DevOps Engineer<br>The OP AF Department - Test Role                           | <b>3 overdue</b><br>(*) 20d      | My to-dos<br>testing to do<br>testing to do<br>esting to do<br>esting to do<br>friance | Product updates<br>Improve your focus with our new Dark may<br>your preference in your account settings.<br>Read all about it [2] | 👘                                                                                                    |       |                        |
|                                      | *J Joseph's Test Job<br>*S Senior Software Engineer  The UP AF Department<br>*A Alth/Screen Job developer  The OP AF Department - Test Role | 29 unread<br>39 unread<br>() 8mo | View all to-dos 🕥<br>Upcoming meetings                                                 |                                                                                                    |                                                                                                    |       |                        |
|                                      | S Software Engineer I                                                                                                    | (2 unread)                       | February 2025 < >                                                                      |                                                                                                    |                                                                                                    |       |                        |

4. Under the Recruitment section in the sidebar select Custom fields.

| 7      | Jobs Candidates                                                                   | Content | Analytics Promotions | Employees |                                                                                                    | Q Q                                                                                                    | ⊙ \$1 | ¢ | <b>(</b> |
|--------|-----------------------------------------------------------------------------------|---------|----------------------|-----------|----------------------------------------------------------------------------------------------------|----------------------------------------------------------------------------------------------------|-------|---|----------|
| Q s    | earch settings<br>Company                                                         |         | Î                    |           | General                                                                                                    |                                                                                                    |       |   |          |
|        | General<br>Organization<br>Locations                                              |         |                      |           | Company details<br>Set the company name and industry.                                                                    | Name<br>Merge                                                                                                    |       |   |          |
|        | Billing<br>Auto join<br>Security                                                  |         |                      |           |                                                                                                    | Industry Nothing selected                                                                                                    |       |   |          |
| Q      | Templates<br>Employees<br>Messages                                                |         |                      |           | Time<br>Select the time zone and format that will be used                                                                | Time zone                                                                                                    |       |   |          |
| 9      | Jobs<br>To-dos<br>Job offers                                                      |         |                      |           | across the ATS.                                                                                                    | Time format<br>24 Hours                                                                                                    |       |   |          |
| æ<br>[ | Groups<br>Questions<br>Ratings<br>Custom fields<br>Tag manager<br>Poinct research |         |                      |           | Language<br>By default all users will use this language but<br>users can override this with their preferred<br>language. | Default language<br>English (United States)                                                                                                    |       |   |          |
| 8      | Reject reasons<br>Skills and traits<br>Meeting rooms<br>Apply with<br>Content     |         |                      |           | ATS management<br>Select who takes care of the different parts of the<br>ATS.                                            | Career site manager           Sanoboves Merge           Pick the primary recruiter as manager. The manager is the default sender of automatic replies sent to candidates. |       |   | _        |

5. Select the Jobs tab

|                                                 | 1 |                                                                  |            |                 |                                                |             |            |   |
|-------------------------------------------------|---|------------------------------------------------------------------|------------|-----------------|------------------------------------------------|-------------|------------|---|
|                                                 |   |                                                                  |            |                 |                                                |             |            |   |
| Company ^                                       | 1 | Custom fields 🔟                                                  |            |                 |                                                |             |            |   |
| General<br>Organization<br>Locations<br>Billing |   | Candidates 9 Jobs 1                                              |            |                 |                                                |             |            | + |
| Auto join<br>Security                           | 1 | Remote status<br>Show if your jobs are hybrid, fully remote or t |            | •               | Salary<br>Show what salary range car           |             |            |   |
| Templates ^                                     |   | Employment type<br>Add information about employment types like   |            | e to your jobs. | Employment level<br>Add employment levels like |             |            |   |
| Messages<br>Jobs                                |   | Custom fields                                                    |            |                 |                                                |             |            |   |
| To-dos                                          |   | Title                                                            | Field type | Visibility      | Searchable                                     | Created     | Times used |   |
| Job offers                                      |   |                                                                  | ⊙ Select   | Normal          |                                                | 21 Jan 2025 |            |   |
| Recruitment ^                                   |   |                                                                  |            |                 |                                                |             |            |   |
| Groups                                          |   |                                                                  |            |                 |                                                |             |            |   |
| Questions                                       |   |                                                                  |            |                 |                                                |             |            |   |
| Ratings                                         |   |                                                                  |            |                 |                                                |             |            |   |
|                                                 |   |                                                                  |            |                 |                                                |             |            |   |
| Tag manager                                     |   |                                                                  |            |                 |                                                |             |            |   |
| Reject reasons                                  |   |                                                                  |            |                 |                                                |             |            |   |
| Skills and traits                               |   |                                                                  |            |                 |                                                |             |            |   |
| Meeting rooms                                   |   |                                                                  |            |                 |                                                |             |            |   |
| Apply with                                      |   |                                                                  |            |                 |                                                |             |            |   |
|                                                 |   |                                                                  |            |                 |                                                |             |            |   |

### 6. Select '+' to create a new custom field

| Recruitment > Custom fields                                                     |                    |                  |                                               |                                                   |            |            |
|---------------------------------------------------------------------------------|--------------------|------------------|-----------------------------------------------|---------------------------------------------------|------------|------------|
| Custom fields 💿                                                                 |                    |                  |                                               |                                                   |            |            |
| Candidates 9 Jobs 1                                                             |                    |                  |                                               |                                                   |            | Q <b>+</b> |
| Standard fields                                                                 |                    |                  |                                               |                                                   |            |            |
| Remote status<br>Show if your jobs are hybrid, fully remote or t                | emporarily remote. |                  | Salary<br>Show what salary range of           | andidates can expect in this position.            |            |            |
| Employment type<br>Add information about employment types like<br>Custom fields |                    | re to your jobs. | Employment level<br>Add employment levels lik | e administrative, professionals, operatives and n |            |            |
| Title                                                                           | Field type         | Visibility       | Searchable                                    | Created                                           | Times used |            |
|                                                                                 | Select             | Normal           |                                               | 21 Jan 2025                                       |            |            |
|                                                                                 |                    |                  |                                               |                                                   |            |            |
|                                                                                 |                    |                  |                                               |                                                   |            |            |

- 7. Create the Package custom field:
  - Field type: Select
  - Title: Package
  - Options This is where you will add your comp code Package list. If you have more than one comp code you will have to add the packages for each comp code.
  - Check Required

Click Add custom field and your custom Packages will now be available in your job posting.

| Custom fie                                    | Candidates Jobs                                                                              |   |            |
|-----------------------------------------------|----------------------------------------------------------------------------------------------|---|------------|
| Candidates 9                                  | Field type                                                                                   |   |            |
| Standard fields                               | Steu                                                                                         |   |            |
| Remote status<br>Show if your jobs are hybric | Title<br>Package                                                                             |   |            |
| Employment type<br>Add information about emp  | Options                                                                                      |   |            |
|                                               | = ABC001-STANDARD                                                                            | ⊗ |            |
| Custom fields                                 | = DEF001-STANDARD                                                                            |   |            |
|                                               | + Add option                                                                                 |   | Times used |
|                                               | Settings                                                                                     |   |            |
|                                               | Visible in job ad<br>Candidates can view this type of field in job ads and on the Jobs page. |   |            |
|                                               | Required<br>This field must be completed to add a job.                                       |   |            |
|                                               | Do not show in internal filters<br>Hides field from the job filters in Teamtalior.           |   |            |
|                                               |                                                                                              |   |            |

8. Now when you are creating a job you will be able to select a package option. From the Jobs tab create a new Job posting.

| Candidates Content Ana | alytics Promotions Employees                                    |            |                      | Q एः 🔗 <          |
|------------------------|-----------------------------------------------------------------|------------|----------------------|-------------------|
|                        | Q @ ↓₂ = <mark>+</mark>                                         |            |                      |                   |
|                        | Title                                                           | Stages     | Created Location     | Recruiter         |
|                        | T TM DevOps Engineer<br>The OP AF Department - Test Role        | 0 0 1 0 1  | 22 Jan 싼 Solaire     | 🍯 Sandboxes Merge |
|                        | T TM Al/ML Engineer<br>Test Department 1<br>3 Overdue           | 3 7 3 6 0  | 08 Jan New York      | 🍯 Sandboxes Merge |
|                        | Researcher<br>Test Department 1                                 | 0 6 0 0 0  | 15 Dec '24 산 Solaire | 🚊 Bchex-test      |
|                        | AihrScreen- Java developer<br>The OP AF Department - Test Role  | 0 1 0 0 0  | 09 Jun '24 New York  | Sandboxes Merge   |
|                        | T Test Public Job                                               | 0 0 0 0    | 02 Apr '24 관 Solaire | 🍯 Sandboxes Merge |
|                        | Joseph's Test Job                                               | 22 0 1 0 0 | 14 Sep "23 딴 Solaire | Sandboxes Merge   |
|                        | S Software Engineer I                                           | 6 0 0 0 0  | 06 Dec '22 남 Solaire | 🍯 Sandboxes Merge |
|                        | Senior Software Engineer<br>S The OP AF Department<br>39 Unixed | 52 0 0 3 1 | 31 Jan '22 난 Solaire | Sandboxes Merge   |

9. When you are creating a job scroll down in the Job Posting section until you see the Package custom field and select the comp code package combination that you need.

| < Back to jobs  | Department                   | Role            |  |
|-----------------|------------------------------|-----------------|--|
|                 | Select department  \$\hlow\$ |                 |  |
| Job posting     | Locations ①                  | Remote status ③ |  |
| Application     | Add locations                | No remote work  |  |
| E Stages        | Response Time ③              |                 |  |
| (쑝) Hiring team | Do not show \$               |                 |  |
|                 | Internal information         |                 |  |
|                 | Package *                    |                 |  |
|                 | ABC001-STANDARD              |                 |  |
|                 | Search                       |                 |  |
|                 | None                         |                 |  |
|                 |                              |                 |  |
|                 | DEF001-STANDARD              |                 |  |
|                 | Colleagues                   |                 |  |
|                 | Select or malayoo            |                 |  |
|                 | Select employee              |                 |  |

Background Check process:

To initiate a background check the candidate will need to move into the Background Check stage.

| Jobs Candidates Content Ana | alytics Promotions Employees                                   |            |                      | < ରେ 🖓 🛛 🛛        |  |  |  |  |  |  |
|-----------------------------|----------------------------------------------------------------|------------|----------------------|-------------------|--|--|--|--|--|--|
| Jobs 🔹                      |                                                                |            |                      |                   |  |  |  |  |  |  |
|                             | Titlo                                                          | Stages     | Created Location     | Recruiter         |  |  |  |  |  |  |
|                             | TM DevOps Engineer<br>The OP AF Department - Test Role         | 00101      | 22 Jan 관 Sotaire     | 🍯 Sandboxes Merge |  |  |  |  |  |  |
|                             | T AI/ML Engineer<br>Test Department 1<br>30wedw                | 3 7 3 6 0  | 08 Jan New York      | 🍯 Sandboxes Merge |  |  |  |  |  |  |
|                             | R Researcher<br>Test Department 1                              | 5 1 0 0 0  | 15 Dec "24 산 Solaire | Bchex-test        |  |  |  |  |  |  |
|                             | AihrScreen- Java developer<br>The OP AF Department - Test Role | • • • •    | 09 Jun '24 New York  | 🏟 Sandboxes Merge |  |  |  |  |  |  |
|                             | T Test Public Job                                              | 0000       | 02 Apr '24 🗠 Solaire | 🧃 Sandboxes Merge |  |  |  |  |  |  |
|                             | Joseph's Test Job                                              | 22 0 1 0 0 | 14 Sep '23 싼 Solaire | Sandboxes Merge   |  |  |  |  |  |  |
|                             | S Software Engineer I                                          | 6 0 0 0    | 06 Dec '22 남 Solaire | 🧉 Sandboxes Merge |  |  |  |  |  |  |
|                             | Senior Software Engineer<br>The OP AF Department               | 52 0 0 3 1 | 31 Jan '22 산 Solaire | Sandboxes Merge   |  |  |  |  |  |  |
|                             |                                                                |            |                      |                   |  |  |  |  |  |  |
|                             |                                                                |            |                      |                   |  |  |  |  |  |  |

1. From the Jobs page select the job you want to initiate background check.

2. Once a candidate moves into the Background Check stage, Bchex will be notified and send an Applicant Express email to the candidate.

| alendar Analytics |                |             |                                                                                          |            | (⊈ ● Published ∨ …<br>(Q = (2) (P2) (+ |
|-------------------|----------------|-------------|------------------------------------------------------------------------------------------|------------|----------------------------------------|
| Reviewing 0 :     | Interview () : | Offered 0 : | Background Check 《 学校》<br>Tast Person<br>会会会会会 《77h 02td<br>worred 《 Sourced application | Hired o 26 | •                                      |

- 3. When the background check is completed, an email will be sent to the hiring manager with the candidate's name.
- 4. The Background Check report will be attached to the candidate where you can reject or move the candidate to the next stage. To access the report, navigate to the job posting that the candidate belongs to.

| <b>7</b> Jobs Candidates Content Ana | lytics Promotions Employees                            |           |            |           | Q Q; Ø 🕫 🛙                    | Ĵ |
|--------------------------------------|--------------------------------------------------------|-----------|------------|-----------|-------------------------------|---|
|                                      | Jobs ®                                                 |           |            |           | Q @ 4 = +                     |   |
|                                      | Title                                                  | Stages    | Created    | Location  | Recruiter                     |   |
|                                      | TM DevOps Engineer<br>The OP AF Department - Test Role | 0 0 1 0 1 | 22 Jan     | 싼 Sotaire | 🧯 Sandboxes Merge             |   |
|                                      | T AI/ML Engineer<br>Test Department 1<br>30wrdw        | 3 7 3 6 0 | 08 Jan     | New York  | Sandboxes Merge               |   |
|                                      | R Researcher<br>Test Department 1                      |           | 15 Dec '24 | 산 Solaire | 4 U 好 新 ⑥ ② タ<br>う Bchex-test |   |
|                                      | A AihrScreen- Java developer                           | 0 1 0 0   | 09 Jun '24 | New York  | 👔 Sandboxes Merge             |   |

5. Click on the candidate in the background check stage.

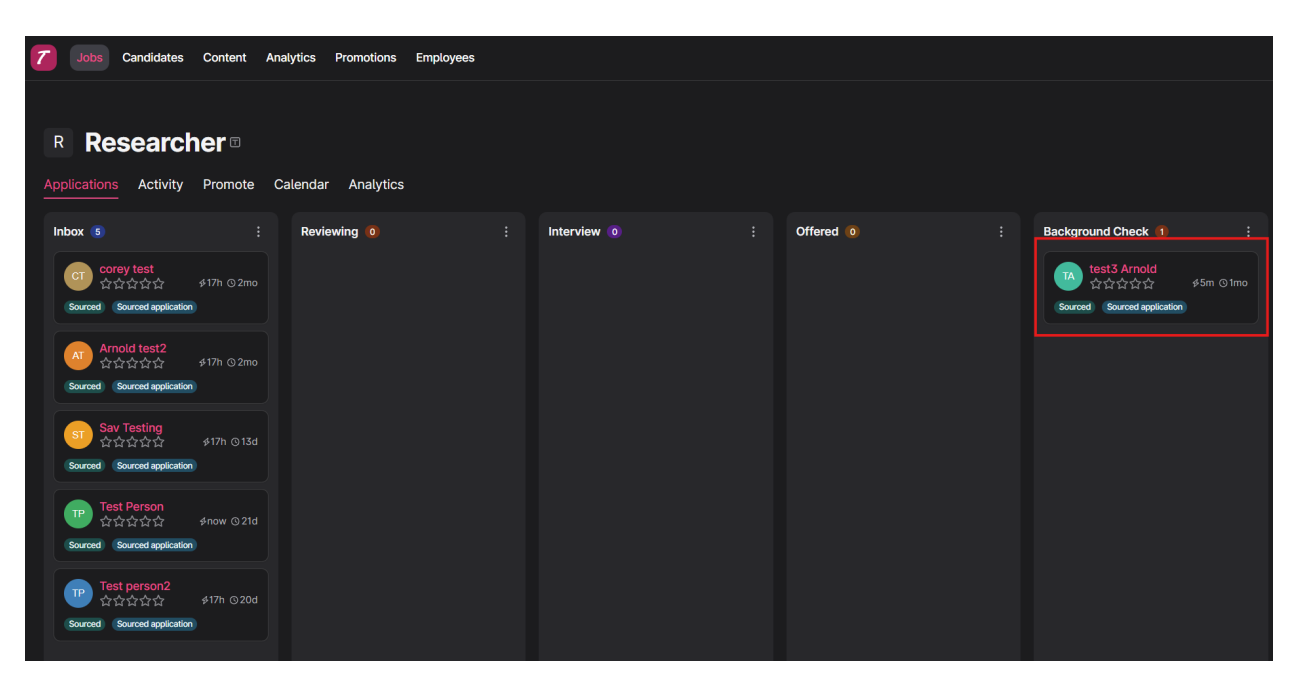

6. Locate the Background check result in the documents section of the candidate profile.

| $\langle \rangle$ 1 of 1 |                                                                                                 |                                                                                      |                    |          |
|--------------------------|-------------------------------------------------------------------------------------------------|--------------------------------------------------------------------------------------|--------------------|----------|
| We found 3 duplicates    | of this candidate. Fix this                                                                     |                                                                                      |                    |          |
|                          | TA Sourced<br>Sourced<br>合合了                                                                    | i to Test Department 1<br>Sourced application<br>수 ☆ ☆ Add review<br>carnold@bib.com |                    | S P      |
| c                        | 9 Phone                                                                                         | Empty                                                                                |                    |          |
| l                        |                                                                                                 | Empty                                                                                |                    |          |
|                          | <ul> <li>Jags</li> <li>Merge Test Custom</li> <li>Field</li> <li>Matt's Custom Field</li> </ul> | Empty<br>Empty<br>Empty                                                              |                    |          |
|                          | √ 7 more fields                                                                                 |                                                                                      |                    |          |
| R                        | Researcher<br>Sourced on Jan 3, 2025                                                            |                                                                                      | Background Check 🗘 | ⊗ Reject |
| (                        | ) Active in 1 more job                                                                          |                                                                                      |                    |          |
|                          | Background Check Added by the candidate of                                                      | Result-20252801-04:2                                                                 | 22:14              |          |

7. The report will give you full details of all searches completed to make a decision.

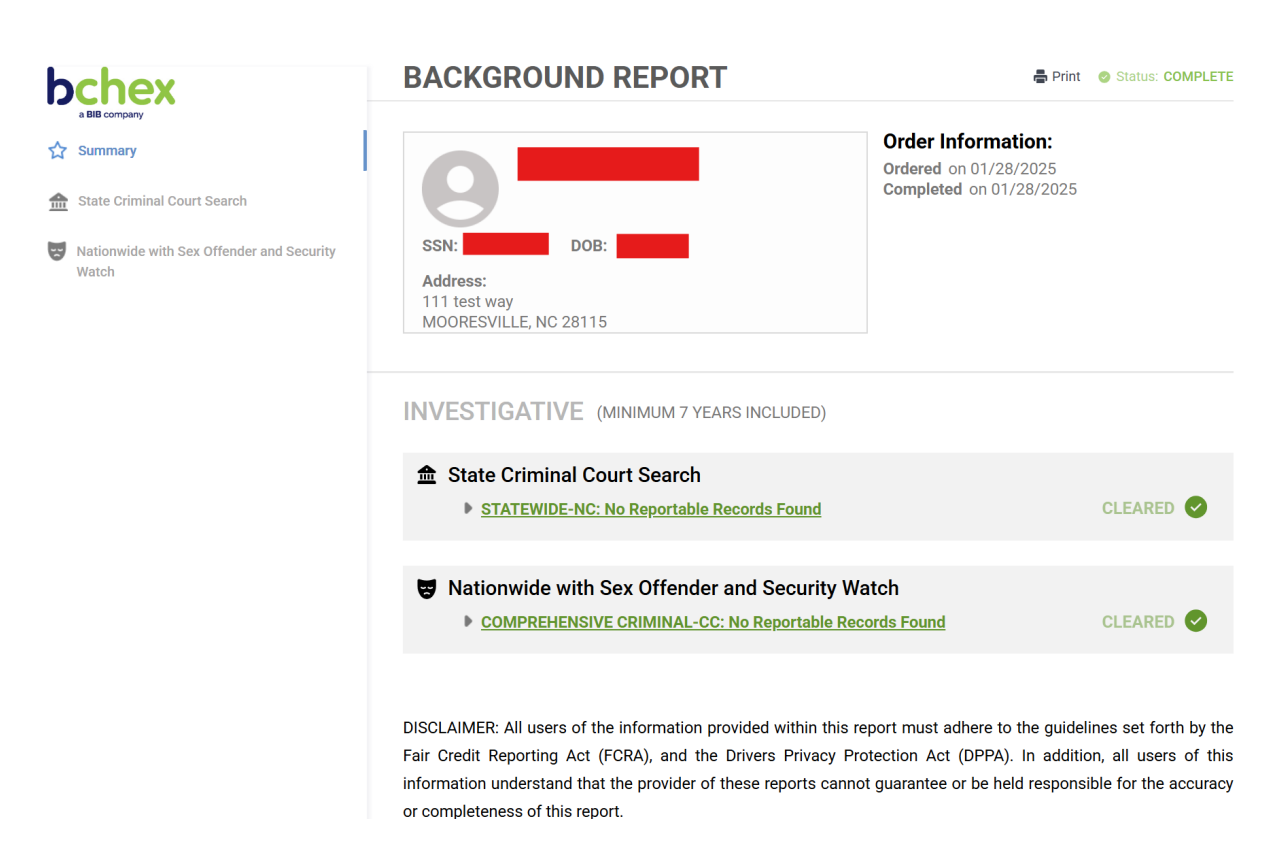

IMPORTANT: Bchex will assess the Hiring Manager on each job that is posted. The Hiring manager must be in Bchex's system or else the background check will not be processed. If there are any questions about this, please contact Client Services at clientservices@bib.com.

There is some required/mandatory candidate information needed for the background check; please check the required fields listed below.

- First Name
- Last Name
- Email

IMPORTANT: You must fill out all mandatory fields or the background check will fail. If there is an error in any information missing, you can move the candidate back into the Background Check stage once the required information is added and the Background stage will be processed.

### **3. Accessing Required Account Information:**

API Key:

• From the Dashboard select your account and settings in the top right corner.

| <b>7</b> Jobs Candidates Content Analytics            | Promotions Employees |          |                                 |              |       |  | م                                 | Ċ)                      | Ø                    | ⊿ ⊡                    | 4 M                                        | Morgo 🗸                                       | <b>ē</b> ~ |
|-------------------------------------------------------|----------------------|----------|---------------------------------|--------------|-------|--|-----------------------------------|-------------------------|----------------------|------------------------|--------------------------------------------|-----------------------------------------------|------------|
| Good morning,                                         | Sandboxes 🀣          |          |                                 |              |       |  |                                   |                         |                      | C                      | Add-o<br>⊟ Marke<br>∷ W @ View<br>⊛ Settin | on features<br>htplace<br>career site (<br>gs |            |
| My jobs                                               |                      | My to-   | -dos                            |              |       |  | Product u                         | pdates                  |                      |                        |                                            |                                               |            |
| TM AI/ML Engineer<br>Test Department 1                | (3 overdue)          | tes tost | <b>ting to do</b><br>ting to do |              |       |  | Improve your f<br>your preference | ocus with<br>te in your | our new<br>account s | Dark mode<br>settings. | e 🤳 Change                                 |                                               |            |
| TM DevOps Engineer<br>The OP AF Department - Ter      |                      | •        | Gil Feig                        |              |       |  |                                   | Read                    | d all about          | * 🖒                    |                                            |                                               |            |
| <sup>®</sup> J Joseph's Test Job                      | (29 unread)          |          |                                 | View all to- | kos 🕦 |  |                                   |                         |                      |                        |                                            |                                               |            |
| Senior Software Enginee<br>The OP AF Department       | f (39 unneed)        |          |                                 |              |       |  |                                   |                         |                      |                        |                                            |                                               |            |
| AlhrScreen- Java develo<br>The OP AF Department - Ter | per 💿 8mo            | Upcor    | ning me                         | etings       |       |  |                                   |                         |                      |                        |                                            |                                               |            |
| S Software Engineer I                                 | (2 urned)            | January  | y 2025                          |              |       |  |                                   |                         |                      |                        |                                            |                                               |            |
| T Test Public Job                                     |                      |          |                                 |              |       |  |                                   |                         |                      |                        |                                            |                                               |            |
|                                                       |                      |          |                                 |              |       |  |                                   |                         |                      |                        |                                            |                                               |            |
|                                                       |                      |          |                                 |              |       |  |                                   |                         |                      |                        |                                            |                                               |            |
| Recent connects                                       |                      |          |                                 |              |       |  |                                   |                         |                      |                        |                                            |                                               |            |
| ~                                                     |                      |          |                                 |              |       |  |                                   |                         |                      |                        |                                            |                                               |            |
| U.                                                    |                      |          |                                 | 28 29        | 30    |  |                                   |                         |                      |                        |                                            |                                               |            |

• Scroll down in the side bar until you see Integrations and select API keys.

|           | Custom fields           |   |                                                                                                 |                         |
|-----------|-------------------------|---|-------------------------------------------------------------------------------------------------|-------------------------|
|           | Tag manager             |   | Company > General                                                                               |                         |
|           | Reject reasons          |   | Conoral                                                                                         |                         |
|           | Skills and traits       |   | General                                                                                         |                         |
|           | Meeting rooms           |   | Company details                                                                                 | Name                    |
|           | Apply with              |   | Set the company name and industry.                                                              |                         |
|           | Contont                 |   |                                                                                                 | Merge                   |
|           | Content                 |   |                                                                                                 | Industry                |
|           | Career site             |   |                                                                                                 | Nathing salested        |
|           | Domain and SSL          |   |                                                                                                 | Notining Selected       |
|           | Image library           |   |                                                                                                 |                         |
| $\oslash$ | Data & Privacy          |   |                                                                                                 |                         |
|           | Collect permissions     | 1 | Time                                                                                            | Time zone               |
|           | Manage permissions      |   | Select the time zone and format that will be used                                               | (GMT+01:00) Rome        |
|           | Automatic data deletion |   | across the ATS.                                                                                 |                         |
|           | Privacy policy          |   |                                                                                                 | Time format             |
|           | Cookies                 |   |                                                                                                 | 24 Hours                |
|           | Candidate sharing       |   |                                                                                                 |                         |
|           | Analytics               |   |                                                                                                 |                         |
| _         |                         |   |                                                                                                 |                         |
| \$        | Integrations ^          | · | Language                                                                                        | Default language        |
| l         | API keys                |   | By default all users will use this language but<br>users can override this with their preferred | English (United States) |
|           | Widgets                 |   | language.                                                                                       |                         |
|           | Facebook Pixel          |   |                                                                                                 |                         |
|           | Google                  |   |                                                                                                 |                         |
|           | Slack integration       |   | ATS management                                                                                  | Caroor alto monoror     |
|           | Marketplace activations |   | Select who takes care of the different parts of the                                             |                         |

• If you already have an API key set up with admin Read/Write permissions, then copy the API key and give it along with the other required information to client services.

• If an API Key does not exist, then select the + New API Key button on the upper right of the page.

| Integrations → API keys |               |
|-------------------------|---------------|
| API keys                | + New API Key |

• In the modal give your API key a name, for API Scope select Admin, and check read and write. Then press Create and copy your newly created API key.

| New API Key                             |        |  |
|-----------------------------------------|--------|--|
| Name<br>test key                        |        |  |
| API Scope<br>Admin                      | \$     |  |
| <ul> <li>Read</li> <li>Write</li> </ul> |        |  |
|                                         | Create |  |

• You can now locate your API key on the API keys page and provide it to client services.

Data Processing Region:

• From the Dashboard select your account and settings in the top right corner.

| Jobs Candidates Context Analytics Promotion                       | is Employees |               |                |          |  | Q P3 0 A                                                                          | ☐ ♀ M M<br>☆ Add-or<br>☐ Market<br>∜ W ⊕ View ca<br>⊗ Setting | lerge V 🍦 V<br>I features<br>place<br>wreer site 🖸<br>s |
|-------------------------------------------------------------------|--------------|---------------|----------------|----------|--|-----------------------------------------------------------------------------------|---------------------------------------------------------------|---------------------------------------------------------|
| My jobs                                                           |              | My to-dos     |                |          |  | Product updates                                                                   |                                                               |                                                         |
| TTM AU/ML Engineer<br>Test Department 1                           | (3 overdue)  | testing to do |                |          |  | Improve your focus with our new Dark I<br>your preference in your account setting | mode 🤳 Change<br>15.                                          |                                                         |
| T TM DevOps Engineer<br>The OP AF Department - Test Role          |              | 🌝 Gil Feig    |                |          |  | Nead all about it 🕑                                                               |                                                               |                                                         |
| <sup>9</sup> J Joseph's Test Job                                  | (29 unread)  |               | View all to-c  | los 🕕    |  |                                                                                   |                                                               |                                                         |
| Senior Software Engineer<br>The OP AF Department                  | 39 unneed    |               |                |          |  |                                                                                   |                                                               |                                                         |
| A AlthrScreen- Java developer<br>The OP AF Department - Test Role |              | Upcoming me   | etings         |          |  |                                                                                   |                                                               |                                                         |
| S Software Engineer I                                             | (2 sevend)   | January 2025  |                |          |  |                                                                                   |                                                               |                                                         |
| *T Test Public Job                                                |              |               |                |          |  |                                                                                   |                                                               |                                                         |
|                                                                   |              |               |                |          |  |                                                                                   |                                                               |                                                         |
| Recent connects                                                   |              |               |                |          |  |                                                                                   |                                                               |                                                         |
| 00                                                                |              |               | 21 22<br>28 29 | 23<br>30 |  |                                                                                   |                                                               |                                                         |

Select the General tab and scroll to the bottom of the page. In the Data Processing section, you will find your region.

| 7   | Jobs Candidates                                                                                                    | Content / | Analytics | Promotions Employees                                                                                                    |                                                                                                    |                                                                                                    | Q                     | Ċ) | A                     | ¢          | Merge ~ |  |
|-----|----------------------------------------------------------------------------------------------------|-----------|-----------|----------------------------------------------------------------------------------------------------|----------------------------------------------------------------------------------------------------|----------------------------------------------------------------------------------------------------|-----------------------|----|-----------------------|------------|---------|--|
| Q s | earch settings<br>Company<br>General<br>Organization<br>Locations<br>Billing<br>Auto join<br>Security                | Ŷ         |           | ATS management<br>Select who takes care of the<br>ATS.                                                                                                    | different parts of the                                                                             | Career site manager Santboxes Merge Pick the primary reculter as manager. The manager is the d Privacy managers Select employee The selected user will receive notifications about all data p expired permissions. | efault se<br>ermissio |    | replies :<br>ing requ | indidates. |         |  |
| Q   | Security<br>Templates<br>Employees<br>Messages<br>Jobs<br>To-dos<br>Job offers                                       | Ŷ         |           | Meetings<br>Privacy setting for when cale<br>within the company. Private<br>show the details to the part<br>meeting. You can also choos<br>candidate names in the invite | indars are shared<br>visibility will only<br>cipants of the<br>e to not include<br>e descripition. | Meeting visibility<br>Default visibility                                                                                                    |                       |    |                       |            |         |  |
| Å   | Recruitment<br>Groups<br>Questions<br>Ratings<br>Custom fields<br>Tag manager<br>Reject reasons<br>Skills and traits |           |           | Data processing<br>Teamilatior offers two differe<br>processing and storage, EU<br>(Oregon).<br>Learn more about data proce                                              | nt regions for data<br>Ireland) or US West<br>sssing                                               | Data processing region<br>EU (ireland)                                                                                                    |                       |    |                       |            | Save    |  |
|     | Meeting rooms<br>Apply with                                                                                          |           |           |                                                                                                    |                                                                                                    |                                                                                                    |                       |    |                       |            |         |  |

### 4. Support

For any type of inquiry you can contact our Client Support team, details are given below. Email ID : clientservices@bib.com Phone : 704-439-3900.